|                             |                              |                             |             |                       |                    |                                                 |            |  | × |
|-----------------------------|------------------------------|-----------------------------|-------------|-----------------------|--------------------|-------------------------------------------------|------------|--|---|
| Compute                     | er 🕨 Local Disk              | :(C:) ▶ Infolab ▶ ies-w     | reb 🕨 bin   | •                     |                    | <b>- - +</b> <del>•</del> <del>•</del> <b>+</b> | Search bin |  | Q |
| Organize 👻 📷 Open           | Burn                         | New folder                  |             |                       |                    |                                                 |            |  | 0 |
| 🔆 Favorites                 | Name                         | <u>^</u>                    |             | Date modified         | Туре               | Size                                            |            |  |   |
| 🧮 Desktop                   | 📗 .svn                       |                             |             | 11/6/2013 3:04 PM     | File folder        |                                                 |            |  |   |
| 🐌 Downloads                 | service                      |                             |             | 11/6/2013 3:04 PM     | File folder        |                                                 |            |  |   |
| 🖳 Recent Places             | config.d                     | Ita                         |             | 5/6/2012 7:12 PM      | DTA File           | 3 KB                                            |            |  |   |
|                             | configu                      | re                          |             | 4/20/2013 11:46 AM    | Application        | 43 KB                                           |            |  |   |
| 🥽 Libraries                 | 🚳 ies-web                    |                             |             | 12/31/2012 8:48 PM    | Windows Batch File | 1 KB                                            |            |  |   |
| Documents                   | 🖷 ies-web                    |                             |             | 1/1/2013 4:34 PM      | Application        | 40 KB                                           |            |  |   |
| J Music                     | infolab.                     | ks                          |             | 1/1/2013 2:26 PM      | KS File            | 3 KB                                            |            |  |   |
| Pictures                    | 🖳 settings                   |                             |             | 11/6/2013 3:06 PM     | Microsoft Excel C  | 1 KB                                            |            |  |   |
| Videos                      | 🔮 users                      | IES Web Service Con         | figuration  |                       |                    | 1 KB                                            |            |  |   |
|                             | 📄 webdav                     |                             |             |                       |                    | 1 KB                                            |            |  |   |
| 🜏 Homegroup                 | 📧 winston                    | IP Address:                 | 127.0.0.1   | l                     |                    | 320 KB                                          |            |  |   |
|                             | winston                      | Server Port:                | 4,24        | 42 -                  |                    | 1 KB                                            |            |  |   |
| 👰 Computer                  |                              | Logon User:                 | infolabc    |                       |                    |                                                 |            |  |   |
| 🚢 Local Disk (C:)           |                              | Lana Daamaada               |             | -                     |                    |                                                 |            |  |   |
| 🖵 Home on 'psf' (Y:)        |                              | Logon Password:             | •••••       | •                     |                    |                                                 |            |  |   |
| 🖵 Host on 'psf' (Z:)        |                              | Web Service Port:           | 8           | 80 -                  | Update Settings    |                                                 |            |  |   |
| 퉬 web bridge                |                              |                             |             |                       |                    |                                                 |            |  |   |
|                             |                              |                             |             |                       |                    |                                                 |            |  |   |
| 👊 Network                   |                              |                             |             |                       |                    |                                                 |            |  |   |
|                             |                              |                             |             |                       |                    |                                                 |            |  |   |
|                             |                              |                             |             |                       |                    |                                                 |            |  |   |
|                             |                              |                             |             |                       |                    |                                                 |            |  |   |
|                             |                              |                             |             |                       |                    |                                                 |            |  |   |
|                             |                              |                             |             |                       |                    |                                                 |            |  |   |
|                             |                              |                             |             |                       |                    |                                                 |            |  |   |
|                             |                              |                             |             |                       |                    |                                                 |            |  |   |
|                             |                              |                             |             |                       |                    |                                                 |            |  |   |
|                             |                              |                             |             |                       |                    |                                                 |            |  |   |
| Configure Da<br>Application | te modified: 4/2<br>Size: 42 | 20/2013 11:46 AM D<br>.6 KB | ate created | I: 4/20/2013 11:46 AM |                    |                                                 |            |  |   |

## Slide 1

Slide notes: If we choose to run the IES Cloud service on a port other than 80, then we can change this setting with the Configurer.

|                      |                 |                         |             |                      |                    |                         |            | c | X |
|----------------------|-----------------|-------------------------|-------------|----------------------|--------------------|-------------------------|------------|---|---|
| 🚱 🔵 🗢 📙 🕨 Computer   | r 🕨 Local Disk  | :(C:) ▶ Infolab ▶ ies-w | eb 🕨 bin    | •                    |                    | <b>▼</b> <sup>4</sup> 7 | Search bin |   | Q |
| Organize 👻 🖬 Open    | Burn            | New folder              |             |                      |                    |                         |            |   | ? |
| 🔆 Favorites          | Name            | *                       |             | Date modified        | Туре               | Size                    |            |   |   |
| 🧮 Desktop            | 🌗 .svn          |                         |             | 11/6/2013 3:04 PM    | File folder        |                         |            |   |   |
| 🚴 Downloads          | 🌡 service       |                         |             | 11/6/2013 3:04 PM    | File folder        |                         |            |   |   |
| Recent Places        | config.d        | lta                     |             | 5/6/2012 7:12 PM     | DTA File           | 3 KB                    |            |   |   |
|                      | Configu         | re                      |             | 4/20/2013 11:46 AM   | Application        | 43 KB                   |            |   |   |
| 🥽 Libraries          | 🚳 ies-web       |                         |             | 12/31/2012 8:48 PM   | Windows Batch File | 1 KB                    |            |   |   |
| Documents            | 📾 ies-web       |                         |             | 1/1/2013 4:34 PM     | Application        | 40 KB                   |            |   |   |
| J Music              | 📄 infolab.l     | ks                      |             | 1/1/2013 2:26 PM     | KS File            | 3 KB                    |            |   |   |
| Pictures             | 🖳 settings      |                         |             | 11/6/2013 3:06 PM    | Microsoft Excel C  | 1 KB                    |            |   |   |
| Videos               | 🔮 users         | IES Web Service Cont    | figuration  |                      |                    | 1 KB                    |            |   |   |
|                      | 📄 webdav        |                         |             |                      |                    | 1 KB                    |            |   |   |
| 輚 Homegroup          | 📧 winston       | IP Address:             | 127.0.0.1   |                      |                    | 320 KB                  |            |   |   |
|                      | 📄 winston       | Server Port:            | 4,24        | 42 ÷                 |                    | 1 KB                    |            |   |   |
| 👰 Computer           |                 | Logon User:             | infolabc    |                      |                    |                         |            |   |   |
| 🚢 Local Disk (C:)    |                 | Logon Password          |             | •                    |                    |                         |            |   |   |
| 🖵 Home on 'psf' (Y:) |                 | Logon associat          |             |                      |                    |                         |            |   |   |
| 🖵 Host on 'psf' (Z:) |                 | Web Service Port:       | 8           | 30 🗧                 | Update Settings    |                         |            |   |   |
| 퉬 web bridge         |                 |                         |             |                      |                    |                         |            |   |   |
| 年 Network            |                 |                         |             |                      |                    |                         |            |   |   |
| <u>^</u>             |                 |                         |             |                      |                    |                         |            |   |   |
|                      |                 |                         |             |                      |                    |                         |            |   |   |
|                      |                 |                         |             |                      |                    |                         |            |   |   |
|                      |                 |                         |             |                      |                    |                         |            |   |   |
|                      |                 |                         |             |                      |                    |                         |            |   |   |
|                      |                 |                         |             |                      |                    |                         |            |   |   |
|                      |                 |                         |             |                      |                    |                         |            |   |   |
|                      |                 |                         |             |                      |                    |                         |            |   |   |
|                      |                 |                         |             |                      |                    |                         |            |   |   |
| configure Date       | e modified: 4/2 | 20/2013 11:46 AM Da     | ate created | : 4/20/2013 11:46 AM |                    |                         |            |   |   |
| Application          | Size: 42        | .6 KB                   |             |                      |                    |                         |            |   |   |
|                      |                 |                         |             |                      |                    |                         |            |   |   |

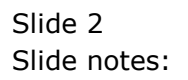

|          |                           |                                   |                          |               |         |                         |               |   |   | <br>8 |
|----------|---------------------------|-----------------------------------|--------------------------|---------------|---------|-------------------------|---------------|---|---|-------|
|          | ) <b>≂ 퉬 ト</b> Computer 🕨 | Local Disk (C:)  Infolab  ies-web | ▶ bin ▶                  |               |         | <b>-</b> <sup>4</sup> 7 | Search bin    |   |   | ٩     |
| Organ    | ize 🔻 📑 Open              | Burn New folder                   |                          |               |         |                         |               | _ | • | 0     |
|          | 🔍 Services                |                                   |                          |               |         |                         | - • ×         |   |   | _     |
| X F      | File Action View          | Help                              |                          |               |         |                         |               |   |   |       |
|          |                           | à 🛃 🛛 📷 🕨 🔲 🔢 🕨                   |                          |               |         |                         |               |   |   |       |
| 9        | Services (Local)          | Services (Local)                  |                          |               |         |                         |               |   |   |       |
| 🕞 Li     |                           | IES Web Service                   | Name                     | Description   | Status  | Startup Type            | Log On As     |   |   |       |
|          |                           | Chan the service                  | 🔍 Google Update Se       | Keeps your    |         | Manual                  | Local Syste   |   |   |       |
| 1        |                           | Pause the service                 | Group Policy Client      | The service   | Started | Automatic               | Local Syste   |   |   |       |
|          |                           | Restart the service               | 🚇 Health Key and Ce      | Provides X.5  |         | Manual                  | Local Syste   |   |   |       |
| B        |                           |                                   | HomeGroup Liste          | Makes local   | Started | Manual                  | Local Syste   |   |   |       |
| _        |                           |                                   | G HomeGroup Provi        | Performs ne   | Started | Manual                  | Local Service | 1 |   |       |
| 🔹 н      |                           |                                   | Human Interface          | Enables gen   |         | Manual                  | Local Syste E |   |   |       |
|          |                           |                                   | HWDeviceService          | Service for r | Started | Automatic               | Local Syste   |   |   |       |
| • C      |                           |                                   | IES WED SERVICE          | The IVEEVT    | Started | Automatic               | Local Syste   |   |   |       |
| <u>A</u> |                           |                                   | The and Authir Irs       | Enables use   | Statteu | Manual                  | Local System  |   |   |       |
|          |                           |                                   | Internet Connecti        | Provides ne   |         | Manual                  | Local Syste   |   |   |       |
| ā        |                           |                                   | IP Helper                | Provides tu   | Started | Automatic               | Local Syste   |   |   |       |
|          |                           |                                   | IPsec Policy Agent       | Internet Pro  | Started | Manual                  | Network S     |   |   |       |
|          |                           |                                   | KtmRm for Distrib        | Coordinates   |         | Manual                  | Network S     |   |   |       |
| <b>e</b> |                           |                                   | 🔍 Link-Layer Topolo      | Creates a N   |         | Manual                  | Local Service |   |   |       |
| N N      |                           |                                   | 🔍 LMIGuardianSvc         | Support Lo    | Started | Automatic               | Local Syste   |   |   |       |
|          |                           |                                   | 🔍 LogMeIn                |               |         | Disabled                | Local Syste   |   |   |       |
|          |                           |                                   | 🔍 LogMeIn Hamach         |               | Started | Automatic               | Local Syste   |   |   |       |
|          |                           |                                   | 🔍 LogMeIn Mainten        |               |         | Disabled                | Local Syste   |   |   |       |
|          |                           |                                   | Media Center Exte        | Allows Med    |         | Disabled                | Local Service |   |   |       |
|          |                           |                                   | •                        |               | m       |                         | •             |   |   |       |
|          |                           | Extended Standard                 |                          |               |         |                         |               |   |   |       |
|          |                           |                                   |                          |               |         |                         |               |   |   |       |
|          |                           |                                   |                          |               |         |                         |               |   |   |       |
|          |                           |                                   |                          |               |         |                         |               |   |   |       |
|          | Application               | Size: 42.6 KB                     | created: 4/20/2013 11:46 | AM            |         |                         |               |   |   |       |

## Slide 3

Slide notes: Having made a change to the settings, it is necessary to stop and start the IES Web service, but we should ensure that no Users are using the service while we do so.

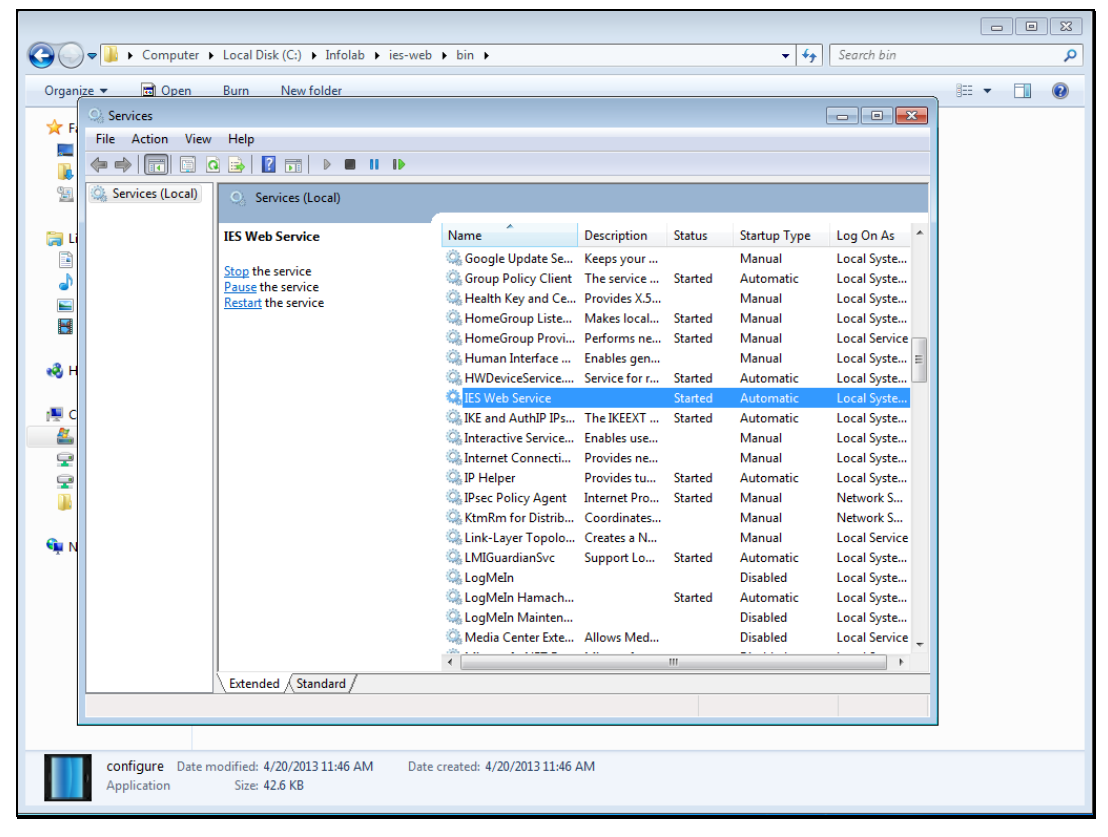

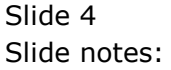

۹ ا

Restore Previous Session

∎• ≉ • mozilla

☆ 🖸 -

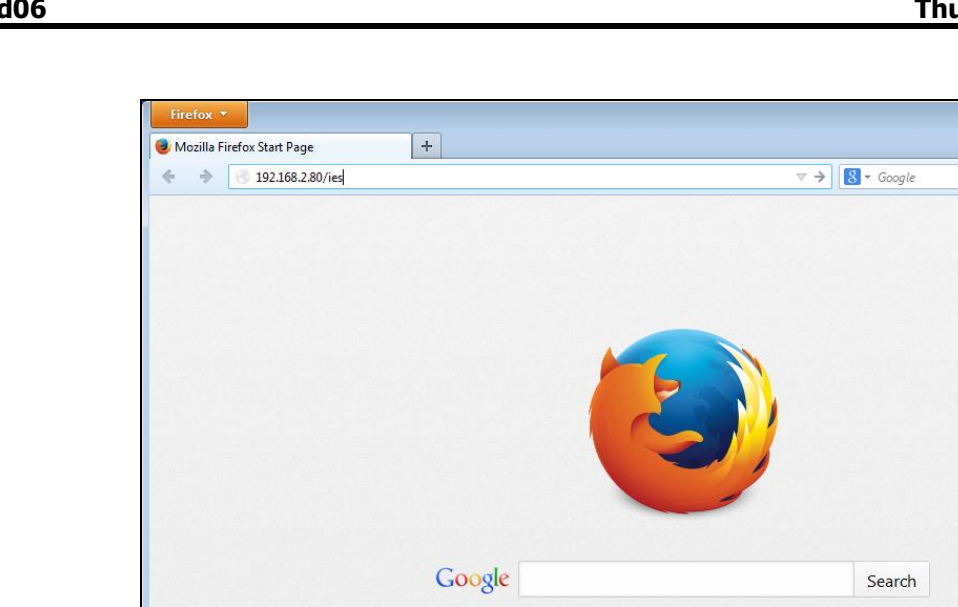

111

0

History

\*

Add-ons

J

Downloads

\*

Bookmarks

## Slide 5

Slide notes: If our normal URL should look like the one shown here, as an example, then it will need to be changed to a URL that indicates the port that replaces the default port 80.

Love Firefox? Then like us on Facebook or follow us on Twitter.

 $\bigcirc$ 

Sync

\*

Settings

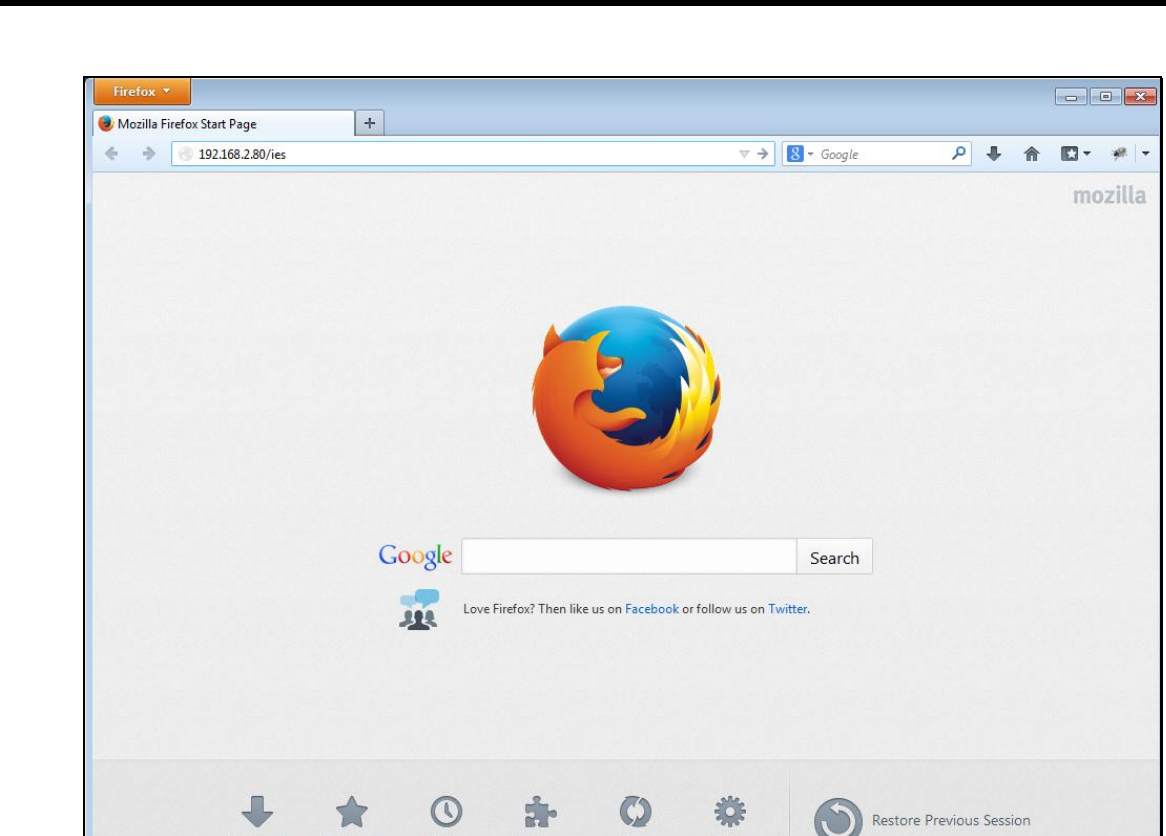

Sync

Settings

Add-ons

History

Downloads

Bookmarks

Slide 6 Slide notes:

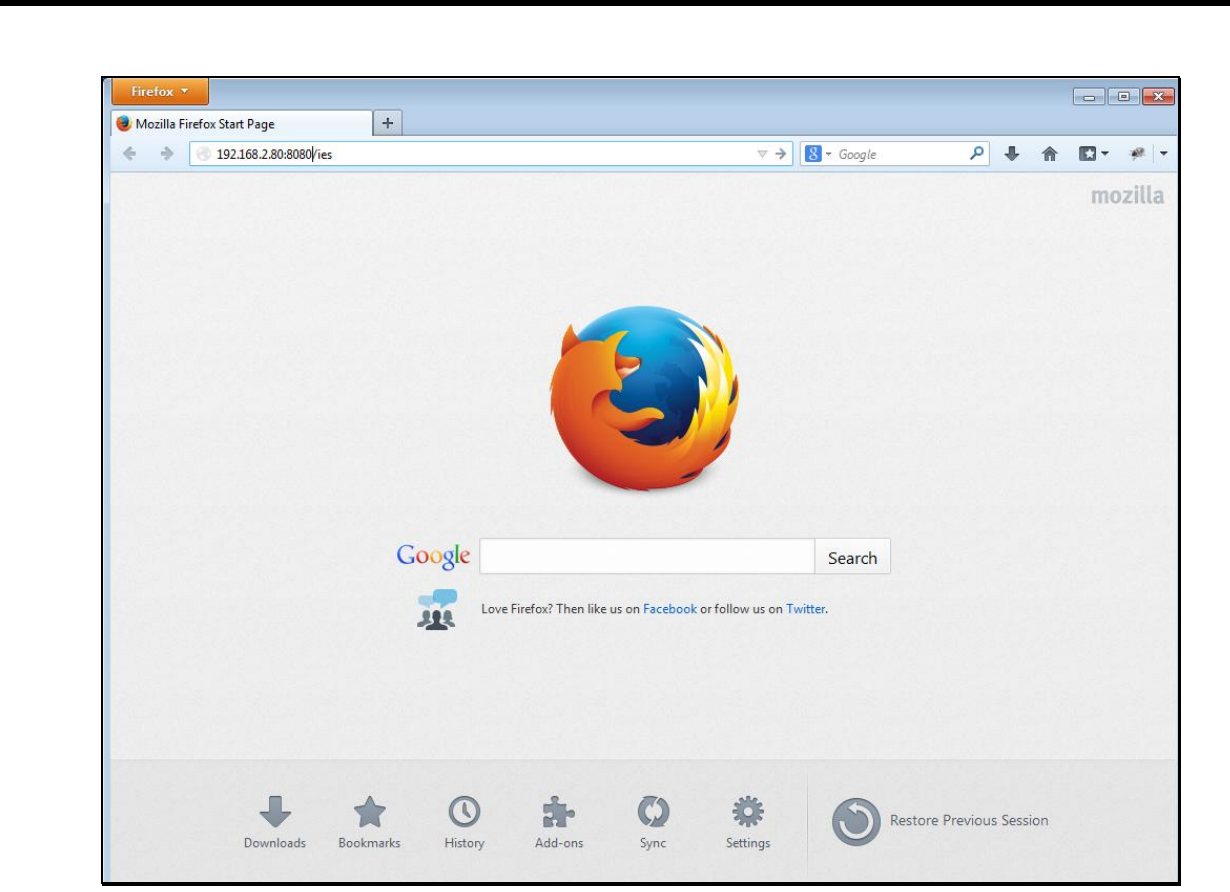

## Slide 7 Slide notes: For example, as shown above.

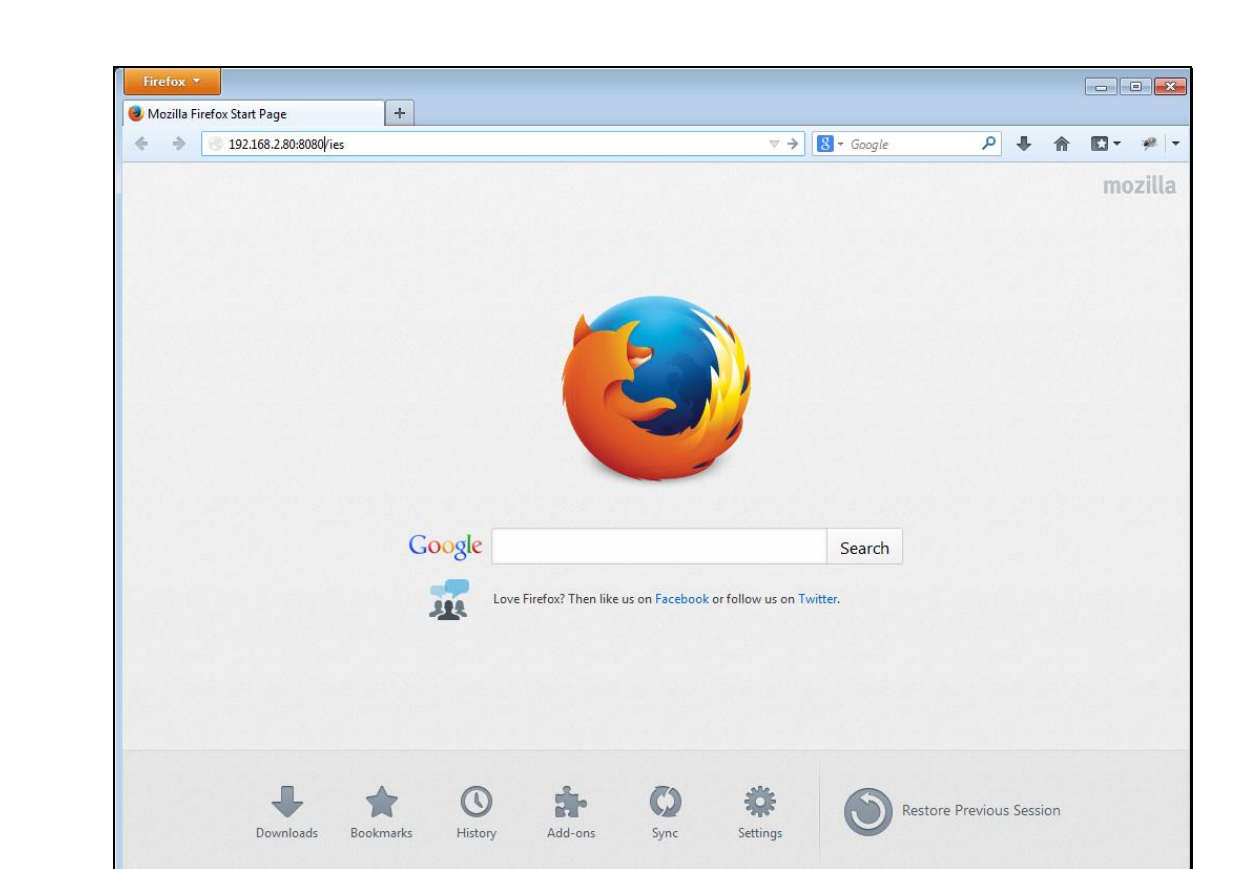

Slide 8 Slide notes: